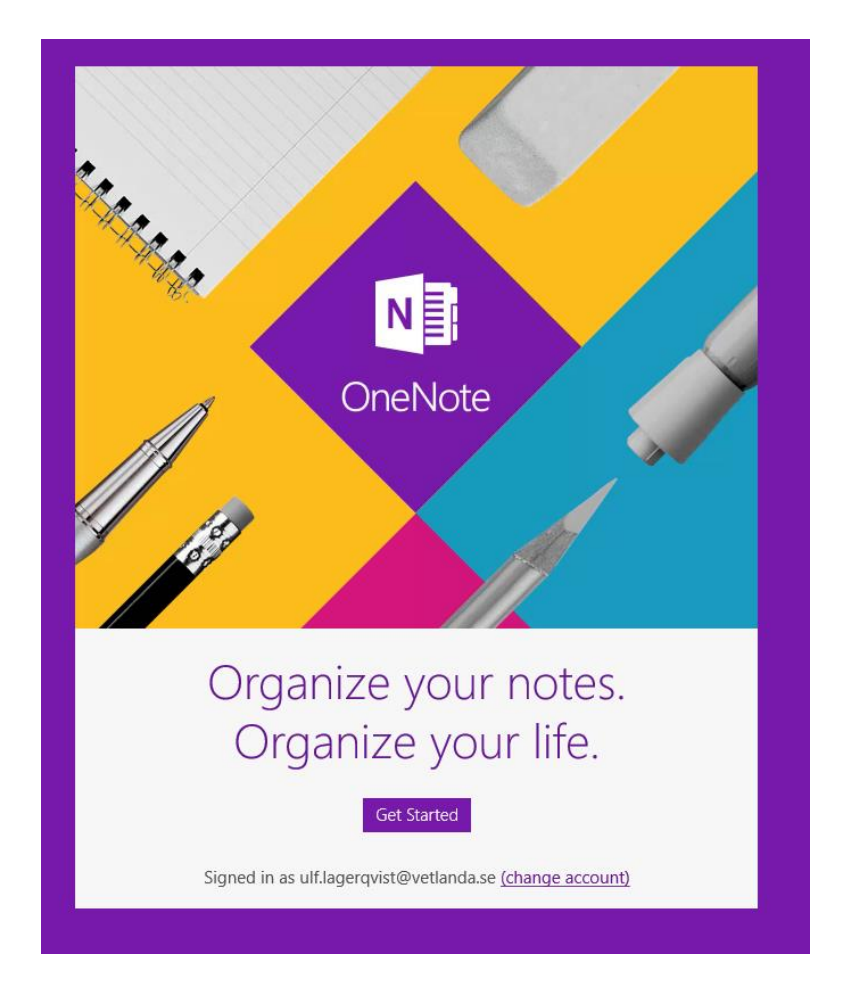

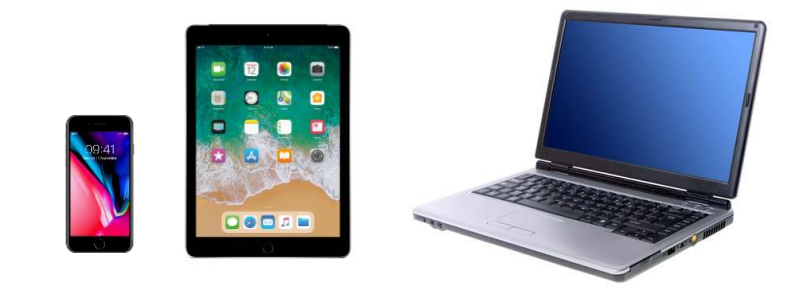

|          | 1      |            |            |             |               |
|----------|--------|------------|------------|-------------|---------------|
| Home     | Insert | Draw       | View       | Class Noteb | ook           |
|          |        |            | B I        | <u>U</u>    | <u>A</u> 💥 Aş |
| <        | Ulf    | D Högland: | sförbundet |             | Q             |
| Quick No | otes   |            |            |             |               |
|          |        |            |            |             |               |
|          |        |            |            |             |               |
|          |        |            |            |             |               |
|          |        |            |            |             |               |
|          |        |            |            |             |               |

Från början ser du endast den bok som skapats under ditt personliga konto.

I den anteckningsboken kan du bygga en struktur som håller dina personliga anteckningar.

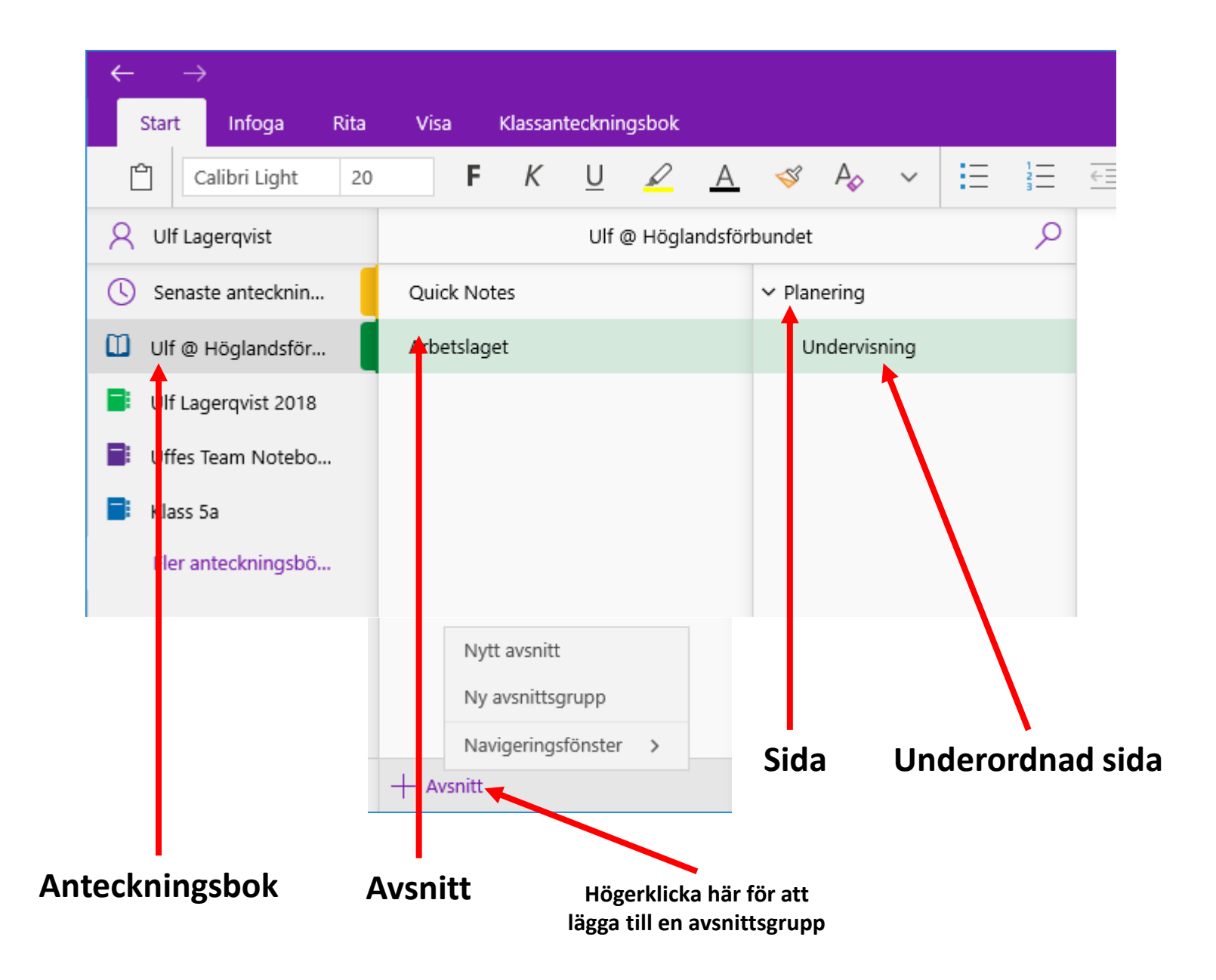

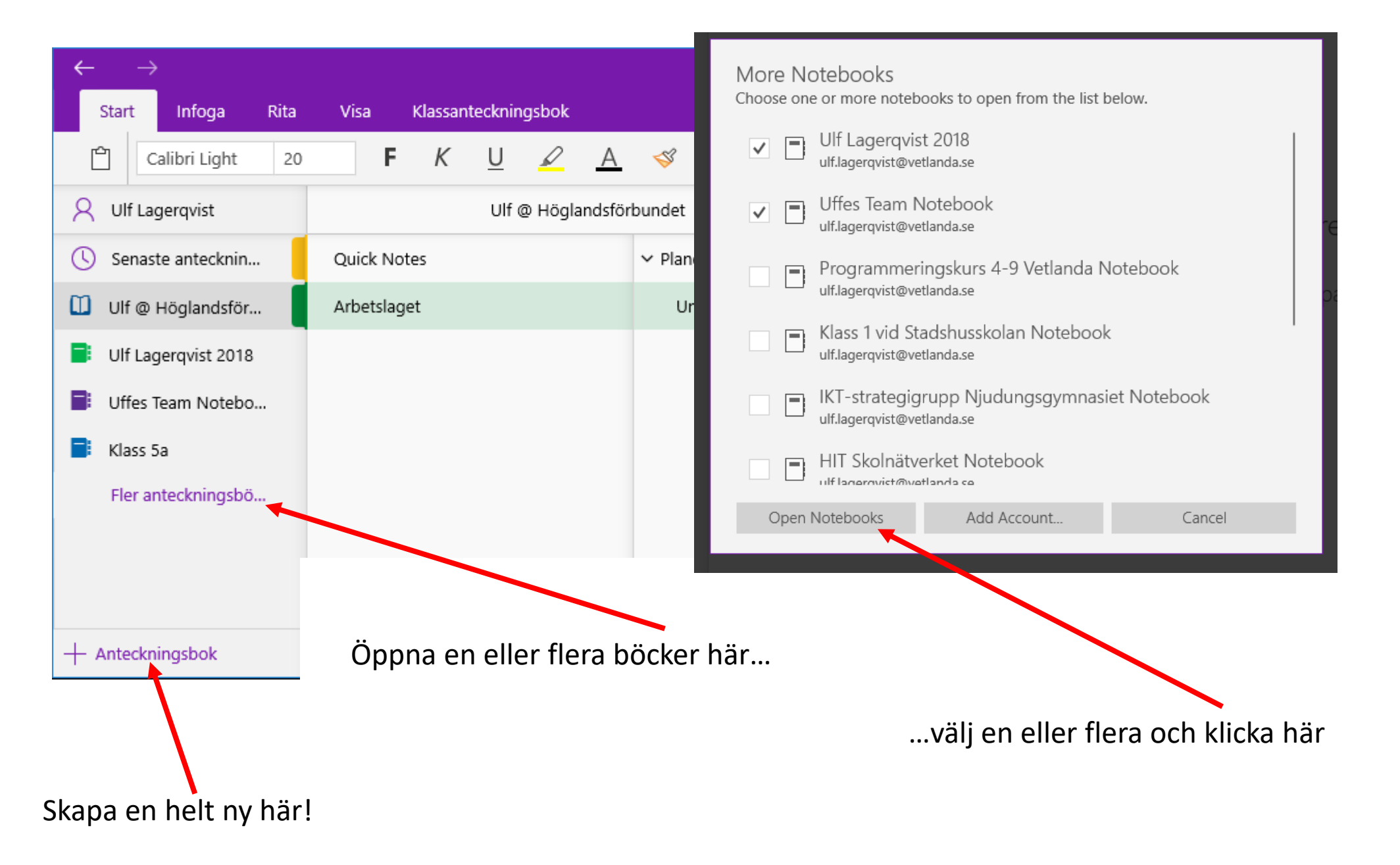

### **OBS!** Klassanteckningsbok skapas INTE här!

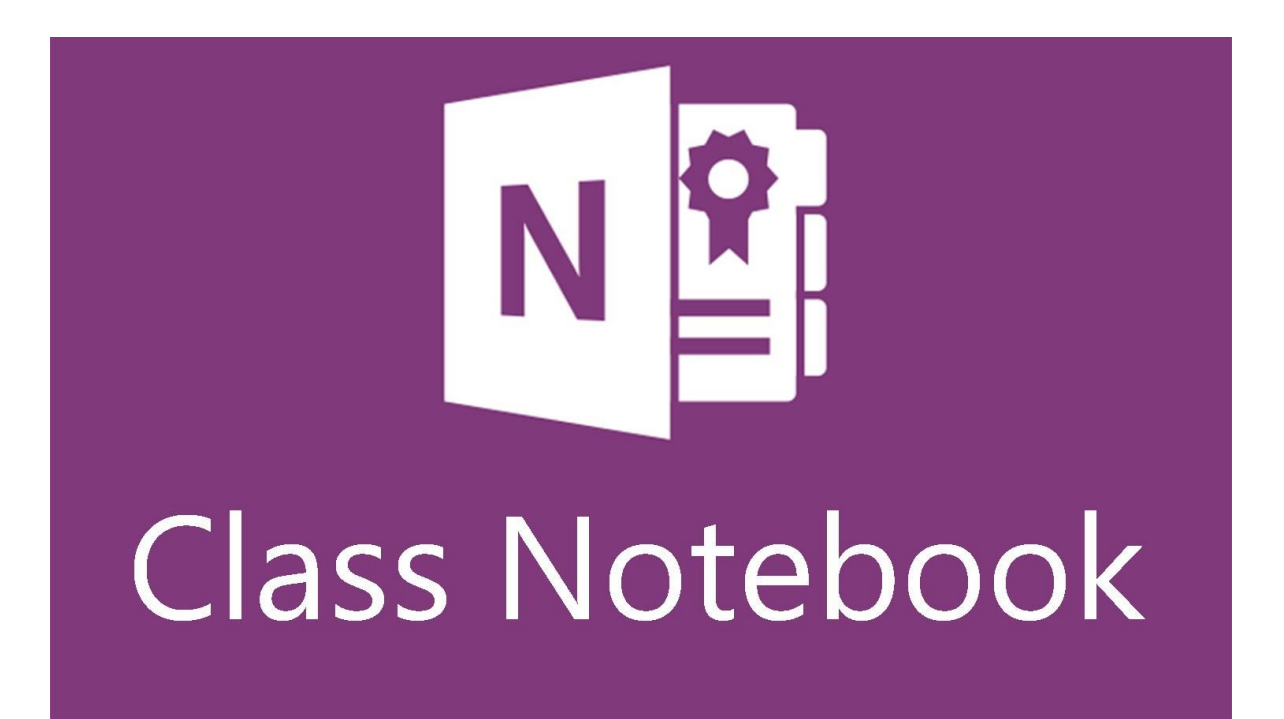

Skapa en Klassanteckningsbok

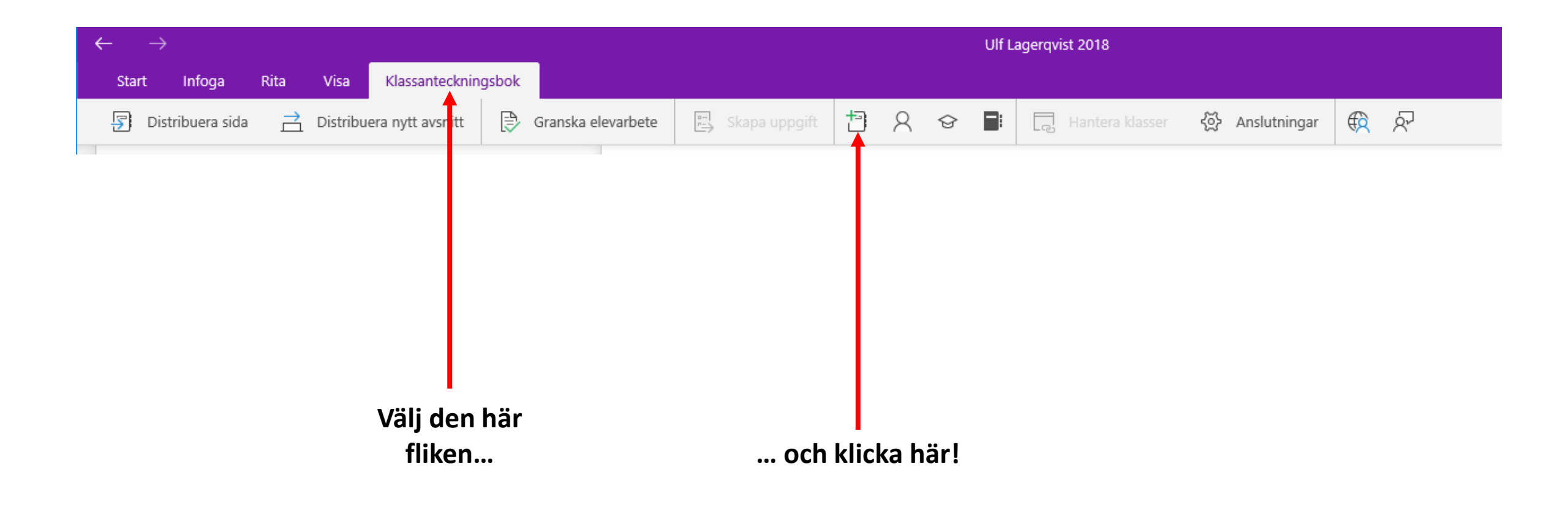

## € Vad heter klassen?

Det här är namnet på klassanteckningsboken

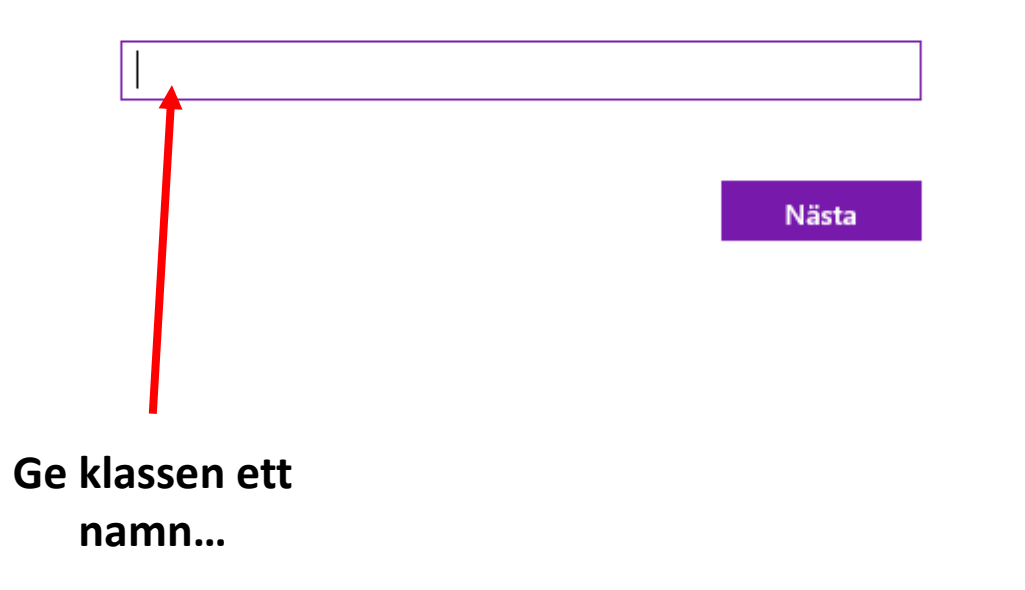

## € Bra! Vi skapar Klass 5a åt dig. Det här kommer att finnas i den:

Områdena blir avsnittsgrupper i klassanteckningsboken

Samarbetsutrymme Elever och lärare kan arbeta tillsammans

Innehållsbibliotek Publicera kursmaterialet för elever Läraren kan redigera innehållet

🐣 Eleven kan bara se innehållet

🔒 Läraren kan redigera innehållet

Leven kan redigera innehållet

Elevanteckningsböcker Ett privat utrymme för varje elev

- Läraren kan redigera innehållet
- Eleven kan redigera sitt eget innehåll och kan inte se andras anteckningsböcker

Nästa

Både lärare och elever kan se och redigera allt!

Läraren se och redigera allt. Eleven kan se och kopiera allt.

Läraren kan se och redigera allt. Eleven se och redigera alltmen bara i sin egna bok.

**——** Läs, förstå och gå vidare…

# € (Valfritt) Vill du ge en annan lärare behörighet att använda klassanteckningsboken?

Skriv eller klistra in lärarnas namn (avgränsade med semikolon) om du vill lägga till dem i anteckningsboken för klassen

| Ange namn eller e-posta | adresser |       |
|-------------------------|----------|-------|
|                         | T        |       |
|                         |          |       |
|                         |          | Nästa |
|                         |          |       |
|                         |          |       |

Sök fram personerna och gå vidare... Lägg INTE till elever här, var noga!!!! Om du lägger till en elev här får den lärarbehörighet.

#### 

Skriv eller klistra in elevernas namn (avgränsade med semikolon) om du vill lägga till dem i anteckningsboken för klassen

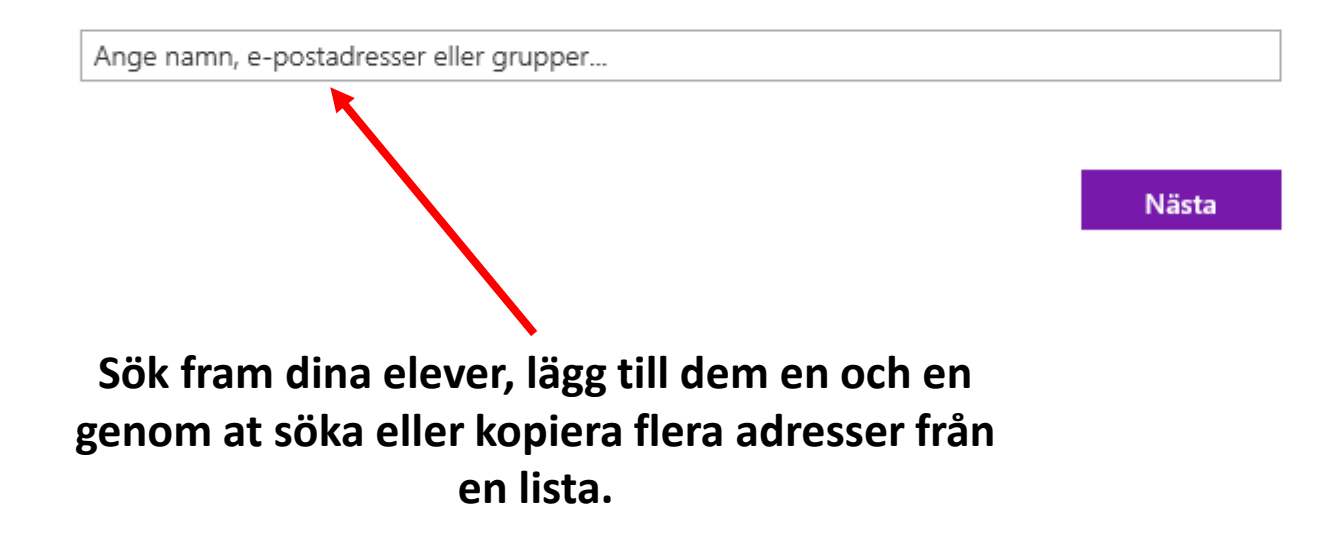

€ Nästan klar! Vad bör ingå i varje elevs privata utrymme?

De här avsnitten skapas i varje elevs privata anteckningsbok. Här är några förslag:

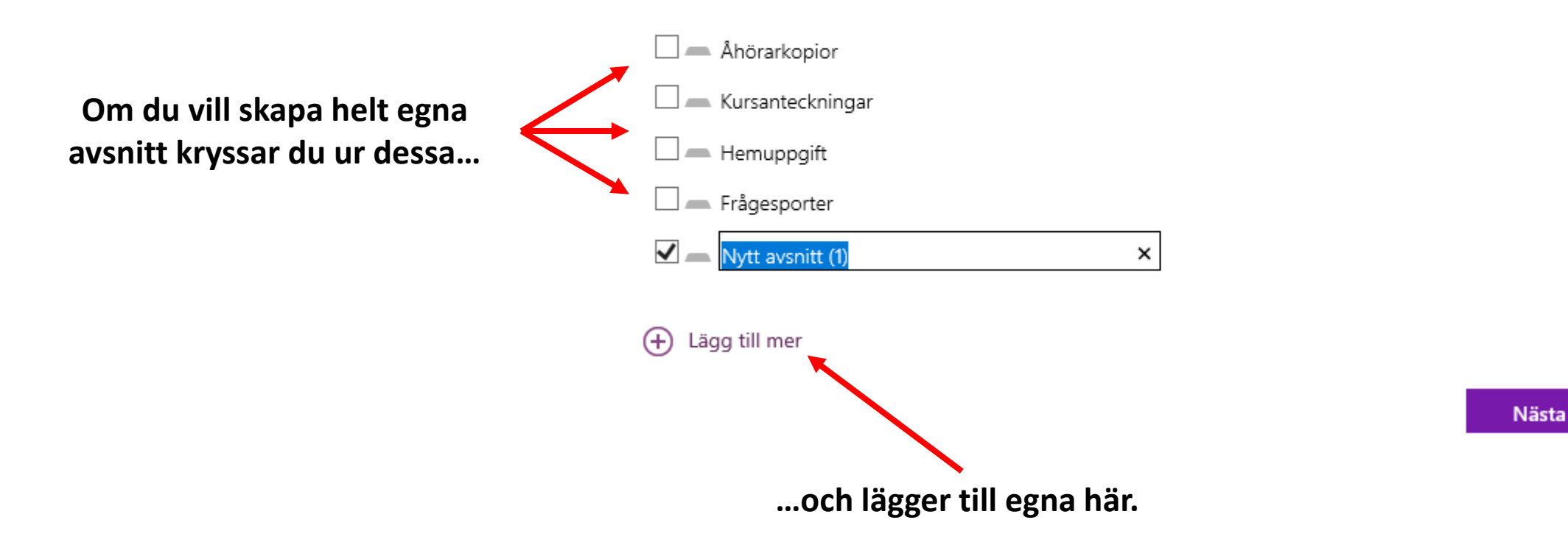

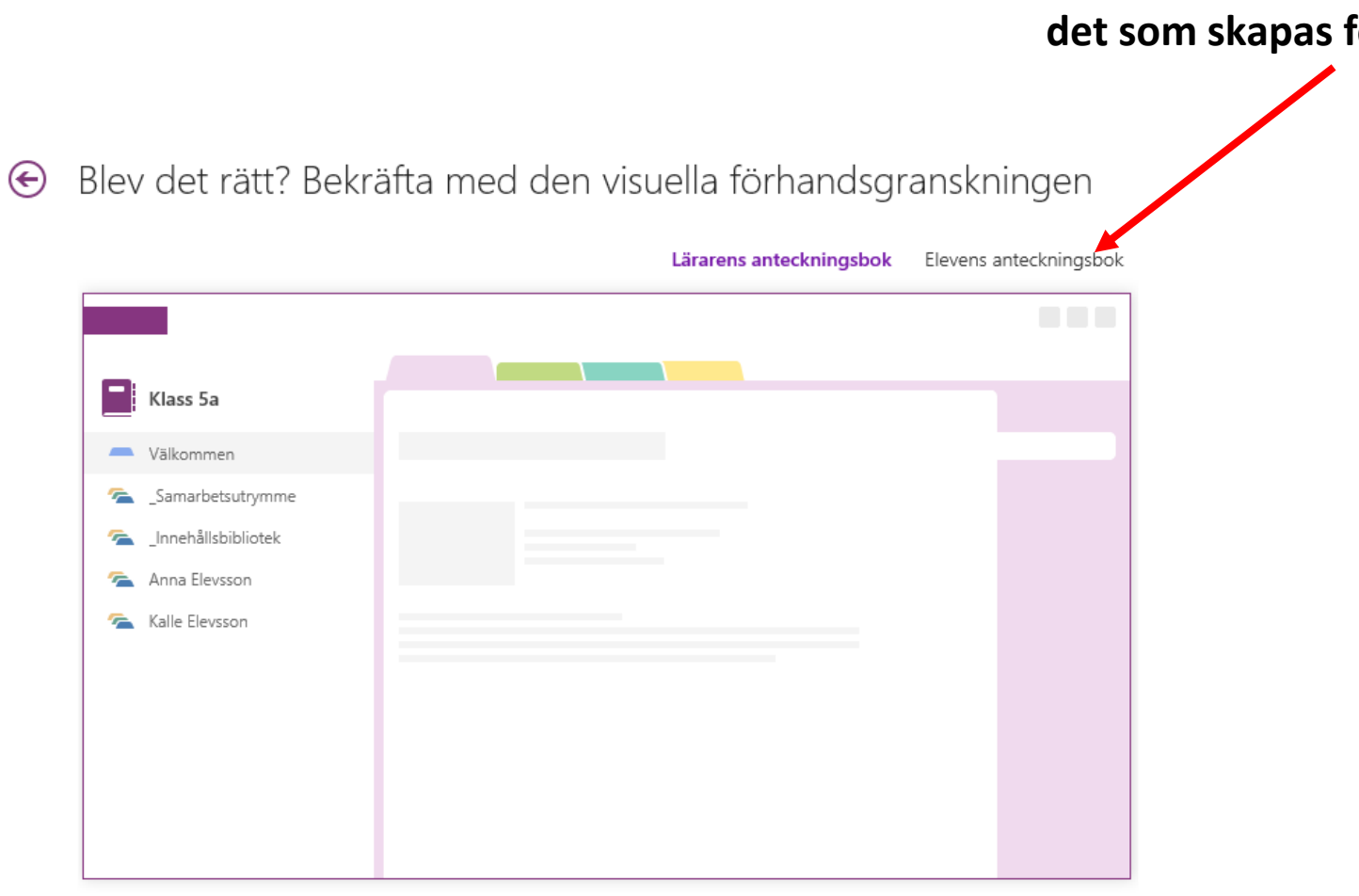

Här kan du förhandsgranska det som skapas för varje elev... Klicka här för att öppna/synka boken med OneNote-klienten som är installerad på din dator.

Anteckningsboken Klass 5a är klar! Öppna i OneNote (Öppna i OneNote Online)

Kopiera länkarna ovan för att dela med dina elever.

### Ladda INTE ner tillägget!

Tillägget Anteckningsbok för klassen

Det här tillägget för skrivbordsversionen av OneNote har utformats för att hjälpa lärare att bli effektivare i arbetet med klassanteckningsböcker. Det innehåller distribution av sidor, snabbgranskning av elevarbete och enkel åtkomst tilr appen för klassanteckningsböcker.

Obs! Om du använder OneNote för Windows 10 eller Machenöver du inte ladda ned tillägget Klassanteckningsbok separat eftersom det ingår.

#### Ladda ned tillägget Anteckningsbok för klassen

Mer information

 Få interaktiv utbildning

 OneNote för lärare

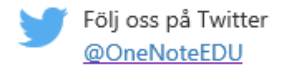

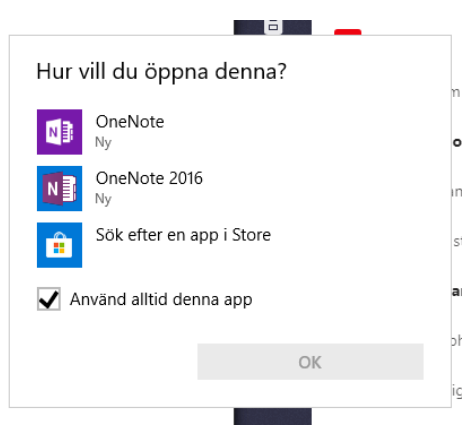

Tillbaka till startsidan

## Du kan ta bort hela introduktionsavsnittet om du vill

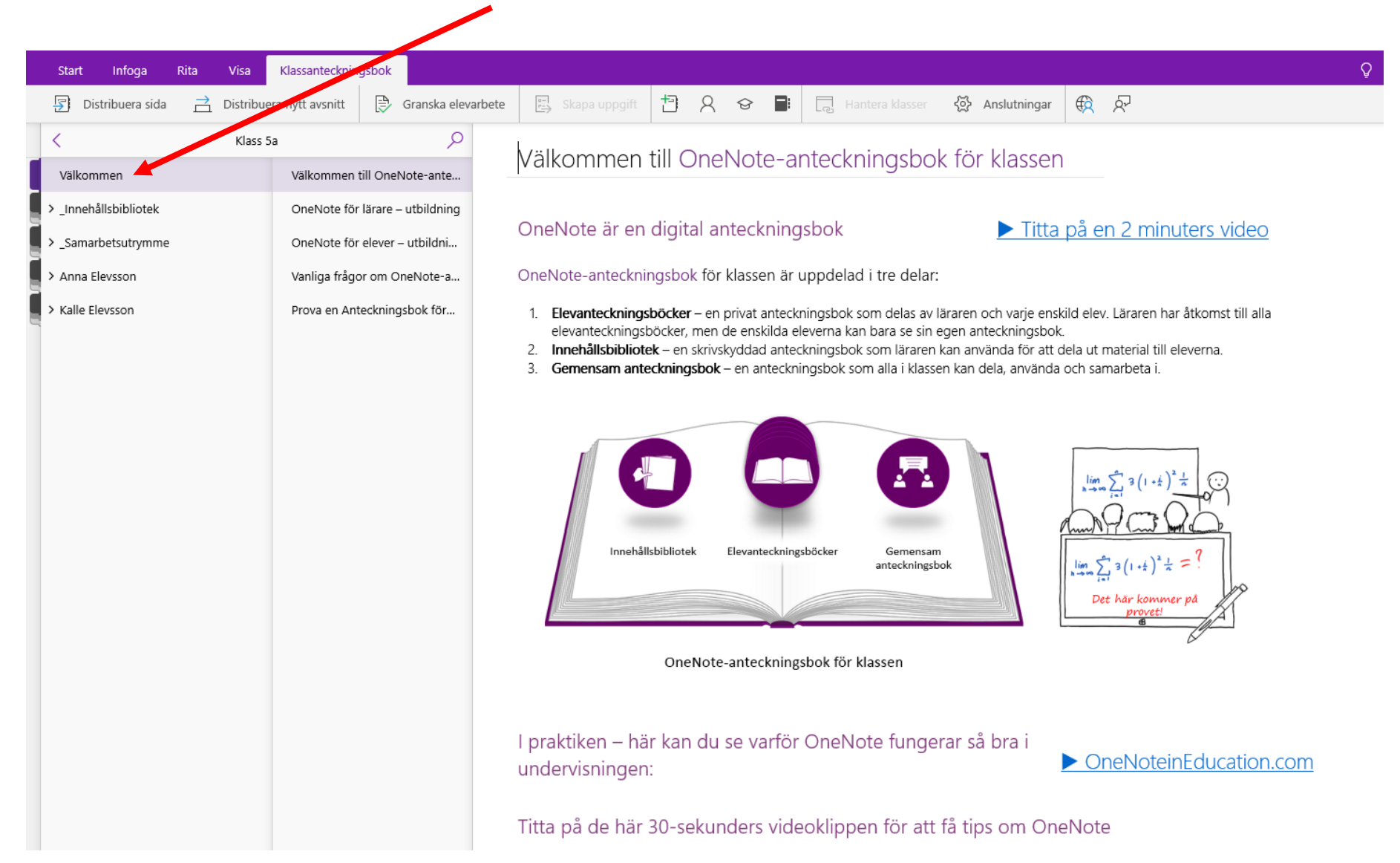

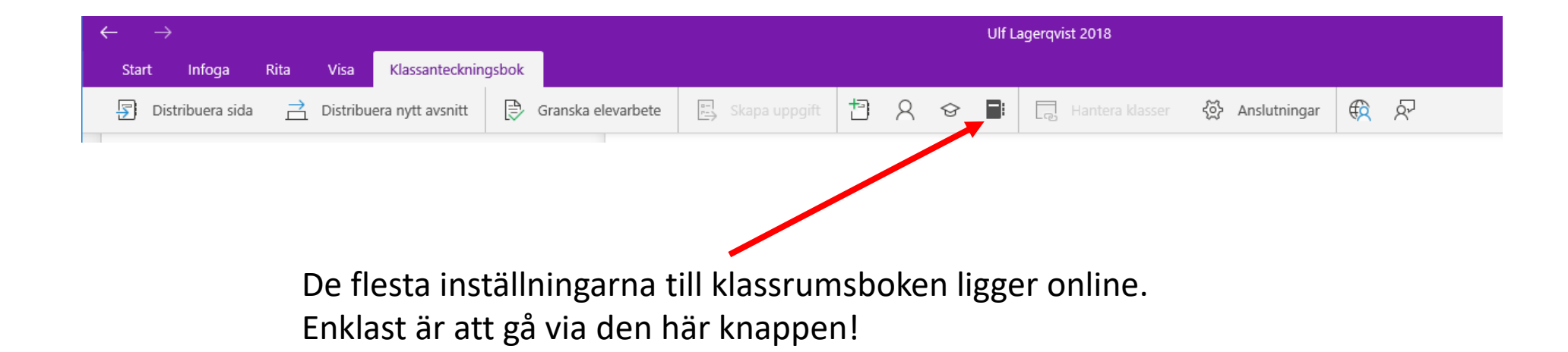

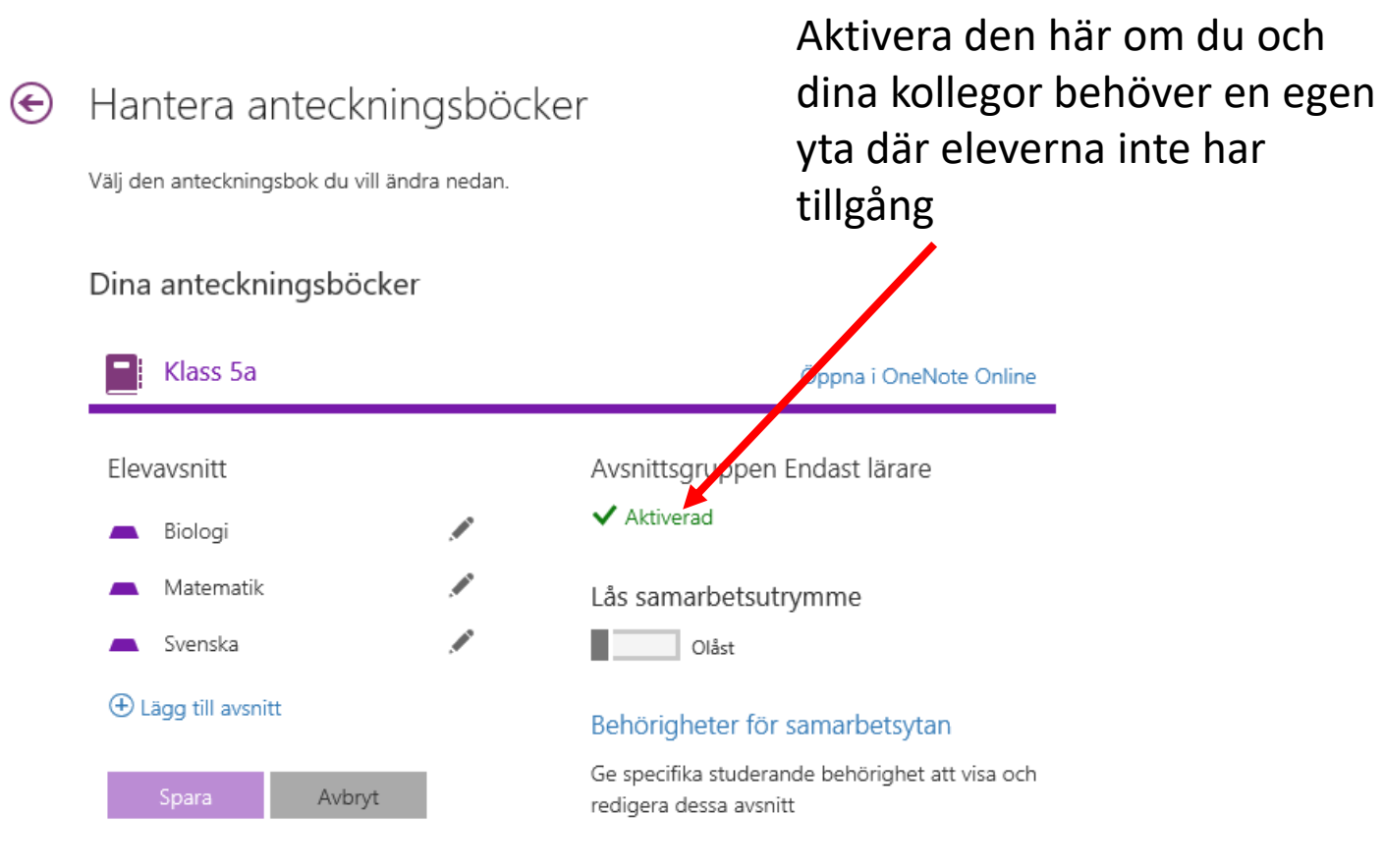

#### Vårdnadshavarlänkar

Skapa och hantera gästlänkar för föräldrar

Länk till anteckningsbok

onenote:https://liveateduhoglandet-my.sharepoi